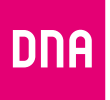

# DNA Kotimokkula 4G+ WiFi B715

Opas

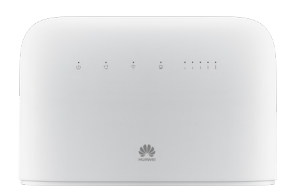

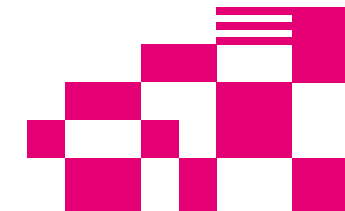

## **Onnittelut hyvästä valinnasta!**

DNA Kotimokkula 4G+ WiFi B715 on huippunopea, uusinta verkko- ja WiFi-tekniikkaa hyödyntävä Mokkula, johon voidaan liittää useita nettiä tarvitsevia laitteita. Edistyneet ominaisuudet ja DNA:n räätälöinnit tekevät käytöstä ennennäkemättömän helppoa ja sujuvaa.

Mukavin tapa käyttää Kotimokkulaa on liittää tietokone, matkapuhelin tai tabletti Mokkulan muodostamaan WiFi-verkkoon. WiFi-verkon nimen (SSID) ja salasanan (WPA/WPA2) löydät Kotimokkulan alaosan tarrasta tai asetussivuilta.

Mikäli haluat nauttia parhaimmasta mahdollisesta nopeudesta langattomasti, käytettävät laitteet kannattaa yhdistää Kotimokkulan muodostamaan 5Ghz taajuudelliseen WiFi-verkkoon.

Parhaan toimintavarmuuden ja nopeuden saat, kun yhdistät laitteet Mokkulaan Ethernet-johdoilla ja sijoitat Mokkulan ikkunalle, joka on lähimpään tukiasemaan päin.

Huom! Mokkula ohjaa käyttämäsi selaimen Mokkulan asetussivuille ensimmäisellä käynnistyskerralla sekä kun päivityksiä on ladattavana. Kirjauduthan ensimmäisellä kerralla asetussivuille ja seuraat ohjeita salasanan vaihtamiseen ja automaattisten päivitysten hyväksymiseen. Lisätietoja sivulla 15.

# Aloita surffailu!

Surffaamisen aloittaminen on muutaman askeleen päässä! Tarkemmat kuvalliset ohjeet löydät alkaen sivulta 5.

- SIM-kortti on yleensä asennettu valmiiksi Kotimokkulaan. Jos SIM-kortti on tullut erillisenä, se pitää asentaa Kotimokkulan pohjassa olevaan SIM-korttipaikkaan. Varmista, että irroitat oikean SIM-korttikoon ja asennat sen koteloon oikein päin.
- Kytke mukana tullut virtajohto Kotimokkulaan ja toinen pää virtapistorasiaan. Kytke virrat päälle Mokkulan päällä sijaitsevasta virtakatkaisimesta.
- Aseta Mokkula mahdollisimman lähelle ikkunaa, näin yhteysnopeus on paras mahdollinen. Voit kokeilla onko nopeus parempi mukana tulevilla lisäantenneilla. Lisätietoja sivulla 22.
- Valitse tietokoneella, tabletilla tai matkapuhelimella Mokkulan WiFi-verkko (DNA suosittelee 5Ghz taajuudellista WiFi-verkkoa) ja syötä oikea salasana, löydät ne kätevimmin Kotimokkulan takaosan suojaläpän alla olevasta tarrasta.
- Vaihda tarvittaessa näiden ohjeiden mukaan asetuksia, sekä etsi Kotimokkulalle parhainta sijoituspaikkaa huomioiden niin 4G-tukiasemien kuin käyttölaitteiden paikat langattoman WiFi-verkon osalta.

Voit muuttaa laitteen asetuksia hallintasivulta laitteesi selaimella.Lisäohjeita alkaen sivulta 15.

### Kotimokkula käyttää Micro-SIM korttikokoa.

SIM-kortti irtoaa levystään ilman suurta voimankäyttöä, kun painat sitä irti SIM-kortin takapuolelta. Jos irrotat väärän kokoisen SIM-kortin, käy DNA Kaupassa vaihtamassa se uuteen SIM-korttiin.

Huom! Yleensä DNA on asentanut SIM-kortin puolestasi Kotimokkulaan jo valmiiksi!

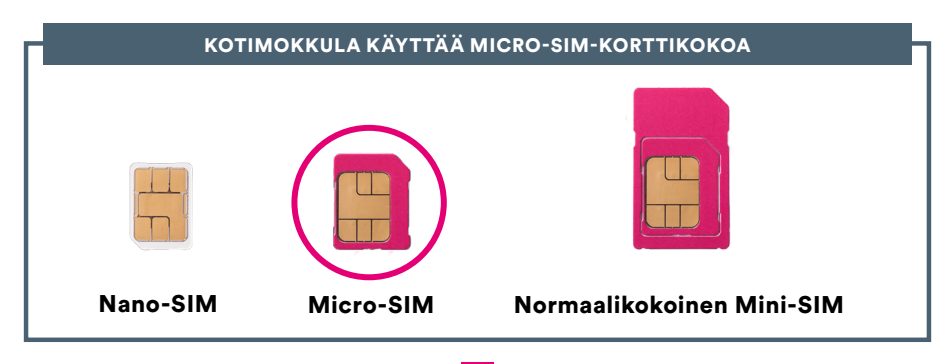

# Kotimokkulan käyttöönotto

- 1 Varmista, että käytät oikeanlaista SIM-korttia.
- Avaa micro-SIM-korttipaikan kansi mokkulan pohjasta.
- 3 Laita micro-SIM-kortti varoen kortille varattuun paikkaan kuvan mukai sessa asennossa siten, että se napsahtaa paikoilleen. Sulje sitten micro-SIM-korttipaikan kansi.

### Huomaa:

- Poista micro-SIM-kortti painamalla sitä kevyesti sisäänpäin, kunnes se napsahtaa. Kortti ponnahtaa ulos automaattisesti.
- Älä aseta tai poista micro-SIM-korttia, kun mokkula on käynnissä, sillä se voi vaikuttaa suorituskykyyn tai vahingoittaa micro-SIM-korttia.

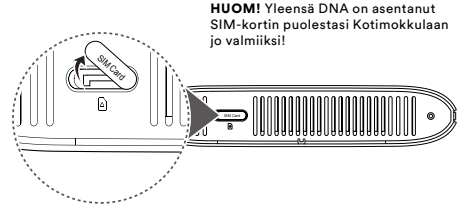

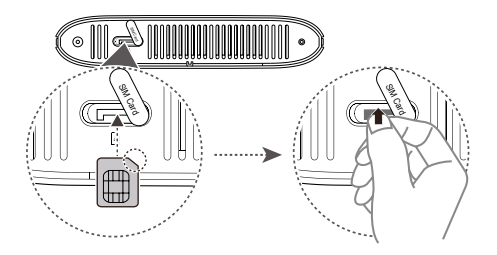

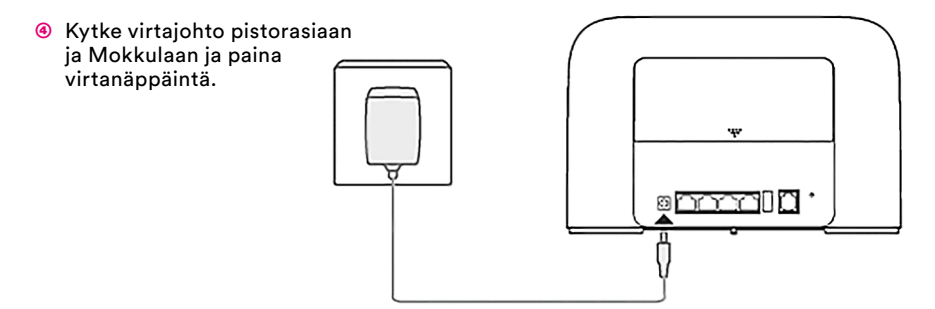

Seuraavat merkkivalot syttyvät, kun Mokkula on muodostanut yhteyden verkkoon.

- Ċ Syaani/sininen/keltainen: yhdistetty 4G/3G/2G -mobiiliverkkoon
- Valkoinen: mitä enemmän signaalipalkkeja, sitä voimakkaampi signaali ja parempi nopeus.

Huomaa:

Jos 💭 -merkkivalo on punainen, verkkoyhteyttä ei ole. Katso kohta "vianselvitys" tämän oppaan lopusta.

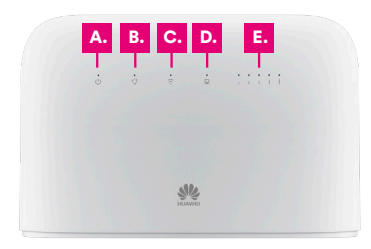

- A. Virran merkkivalo
- B. Mobiiliverkon tilan merkkivalo
- C. WiFin eli langattoman verkon merkkivalo
- D. Langallisen yhteyden eli Ethernet-porttien merkkivalo
- E. Signaalinvahvuuden merkkivalo
- F. Virtajohdon tulo (POWER)
- G. Ethernet/LAN-portit, joista LAN4 on WAN-portti

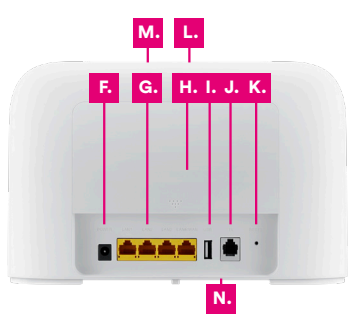

- H. Ulkoisen antennin portit suojakuoren alla (liitäntä: SMA, pienet lisäantennit mukana, lisäantenneja myynnissä www.dna.fi/ mokkula-antennit
- I. USB-portti
- J. Lankapuhelimen (RJ11) -portti (ei käytössä)
- K. Tehdasasetusten palautus -painike (RESET)
- L. Virtapainike (Mokkulan yläosassa)
- M. WPS-painike (Mokkulan yläosassa)
- N. Micro-SIM korttipaikka suojaläpän alla (Mokkulan alaosassa)

### Langattoman verkon yhdistämistiedot Kotimokkulassa

DNA:n Mokkulat ovat langattoman verkon osalta salattuja. Verkon nimen ja salasanan löydät Kotimokkulan takaosassa, suojakuoren alla olevasta tarrasta tai asetussivuilta.

HUAWEI Model XXXXX WiFi-verkojen nimet (SSID): INPUT:XXV 2.4G WiFi-verkon nimi(SSID): DNA-Mokkula-2G-XXXXXX Esim, DNA-Mokkula-2G-XXXXX 5G WiFi-verkon nimi(SSID): DNA-Mokkula-5G-XXXXXX WiFi-verkkoien vhteinen salasana: XXXXXXXXXX DNA-Mokkula-5G-XXXXX Asetussivun osoite: dna.mokkuja/ tai 19/2 168 1 Asetussivun käyttäiätunnus: XXXXX Salasana: Asetussivun salasana: XXXX WPS PIN-koodi: XXXXXXXXXX Esim, 12345678901 MADE IN CHINA HUAWELTECHNOLOGIES CO. LTD. SHENZHEN 518129 PRC

DNA Kotimokkula tukee 2,4Ghz- ja 5Ghz-taajuuksien langattomia WiFi-verkkoja. Oletuksena päällä ovat molemmat. Nämä erottaa toisistaan 2G- ja 5G-termeistä WiFi-nimessä (SSID). DNA suosittelee käyttäjää aina valitsemaan 5Ghz verkon, jos vain mahdollista.

Lisätietoja WiFistä eli WLANista eli langattomasta verkosta löytyy: **www.dna.fi/tuki-WiFi** Tarkemmat ohjeet eri mokkulamalleille ja käyttöjärjestelmille löydät **dna.fi/tuki-mokkulat** Tutustu myös internetin turvalliseen käyttöön ja tietojesi suojaamiseen **dna.fi/tietoturvaopas** 

# Kotimokkulan langattomaan verkkoon yhdistäminen eri laitteilla

#### Windows 10

Windows 10 -tietokoneessa klikkaa WiFiverkon kuuluvuuspalkkeja Windowsin oikeasta alakulmasta.

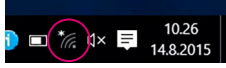

Valitse sen jälkeen verkko, jonka nimi on takaosan tarrassa (SSID). Laita ruksi kohtaan "Yhdistä automaattisesti" / "Connect automatically" ja paina Yhdistä / Connect.

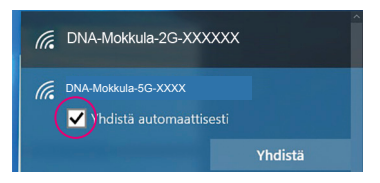

### Huom!

DNA Kotimokkulassa on oletuksena päällä 2.4Ghz- ja 5Ghzverkot. Parhaimman nopeuden saavuttamiseksi yhdistä laite 5G-termin omaavaan WiFi-verkkoon.\*

\*Huomioithan että kaikki laitteet eivät tue 5Ghz-taajuutta. Jos laitteesi ei löydä 5Ghz-taajuudellista WiFi-verkkoa, ota 2.4Ghz käyttöön.

Seuraavaksi tietokone kysyy langattoman verkon salasanaa. Salasana löytyy takaosan tarrasta (Salasana). Kirjoita salasana tarkalleen samalla tavalla, kuin se on takaosan tarrassa ja paina Seuraava. Nyt voit aloittaa netin käytön.

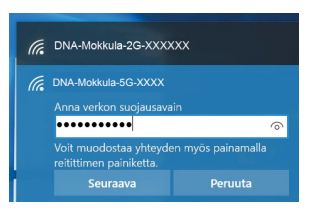

#### Windows Vista tai Windows 7

Windows Vista- ja Windows 7 -tietokoneissa klikkaa WiFi-verkon kuuluvuuspalkkeja Windowsin oikeasta alakulmasta.

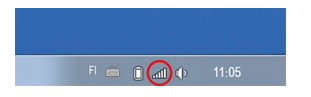

Valitse sen jälkeen verkko, jonka nimi on takaosan tarrassa (SSID). Laita ruksi kohtaan "Yhdistä automaattisesti" / "Connect automatically" ja paina Yhdistä / Connect.

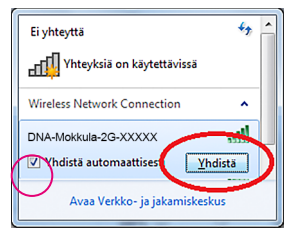

### Huom!

DNA Kotimokkulassa on oletuksena päällä 2.4Ghz- ja 5Ghzverkot. Parhaimman nopeuden saavuttamiseksi yhdistä laite 5G-termin omaavaan WiFi-verkkoon.\*

\*Huomioithan että kaikki laitteet eivät tue 5Ghz-taajuutta. Jos laitteesi ei löydä 5Ghz-taajuudellista WiFi-verkkoa, ota 2.4Ghz käyttöön.

Seuraavaksi tietokone kysyy langattoman verkon salasanaa. Salasana löytyy takaosan tarrasta (Salasana). Kirjoita salasana tarkalleen samalla tavalla, kuin se on takaosan tarrassa ja paina **OK.** Nyt voit aloittaa netin käytön.

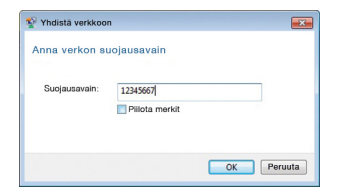

### Windows 8

Vie hiiren kursori tietokoneen näytön oikeaan yläkulmaan. Valitse sen jälkeen rattaan kuva (**asetukset**).

Valitse seuraavaksi kuuluvuuspalkit.

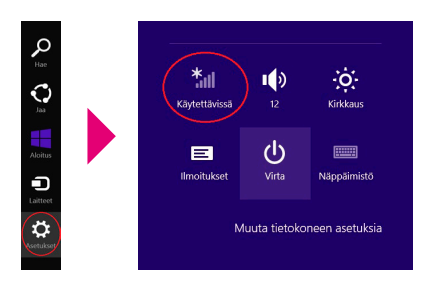

Valitse sen jälkeen verkko, jonka nimi on takaosan tarrassa (SSID). Laita ruksi kohtaan "Yhdistä automaattisesti" / "Connect automatically" ja paina Yhdistä / Connect.

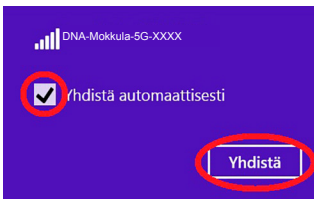

### Huom!

DNA Kotimokkulassa on oletuksena päällä 2.4Ghz- ja 5Ghzverkot. Parhaimman nopeuden saavuttamiseksi yhdistä laite 5G-termin omaavaan WiFi-verkkoon.\*

\*Huomioithan että kaikki laitteet eivät tue 5Ghz-taajuutta. Jos laitteesi ei löydä 5Ghz-taajuudellista WiFi-verkkoa, ota 2.4Ghz käyttöön.

Seuraavaksi tietokone kysyy langattoman verkon salasanaa. Salasana löytyy takaosan tarrasta (Salasana). Kirjoita salasana tarkalleen samalla tavalla, kuin se on näytöllä ja paina **Seuraava**. Haluatko ottaa käyttöön jakamisen tietokoneiden välillä ja yhdistää laitteisiin tässä verkossa?

Ei, älä ota jakamista käyttöön tai muodosta yhteyttä laitteisiin Julkisissa paikoissa olevia verkkoja varten

Kyllä, ota jakaminen käyttöön ja muodosta yhteys laitteisiin Koti- ja työpaikkaverkoille

Mikäli haluat jakaa tiedostoja laitteiden välillä, valitse alempi kohta. Mikäli et halua jakaa tiedostoja laitteiden välillä, valitse ylempi kohta.

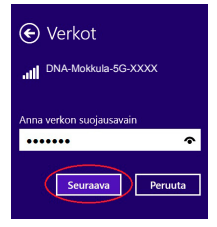

### MAC

Klikkaa hiirellä WiFi-verkon ikonia näytön yläosassa. Valitse sen jälkeen verkko, jonka nimi on takaosan tarrassa (SSID).

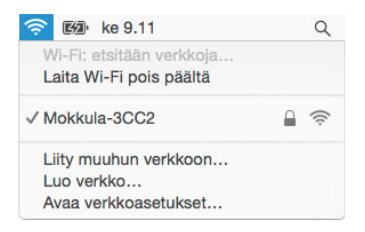

### Huom!

DNA Kotimokkulassa on oletuksena päällä 2.4Ghz- ja 5Ghzverkot. Parhaimman nopeuden saavuttamiseksi yhdistä laite 5G-termin omaavaan WiFi-verkkoon.\*

\*Huomioithan, että kaikki laitteet eivät tue 5Ghz-taajuutta. Jos laitteesi ei näe 5Ghz-taajuudellista WiFi-verkkoa, ota 2.4Ghz käyttöön. Seuraavaksi tietokone kysyy langattoman verkon (Salasana). Salasana löytyy takaosan tarrasta.

Kirjoita salasana tarkalleen samalla tavalla, kuin se on takaosan tarrassa. Klikkaa "**Muista** t**ämä verkko**" ja paina **Liity.** 

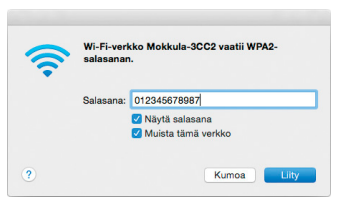

### Apple iPad

- O Valitse työpöydältä asetukset.
- Valitse asetuksista kohta Wi-Fi. (Vanhemmissa iPad laitteissa kohta on merkitty WLAN).
- Odota vähän aikaa, että iPad etsii verkkoja. Valitse sen jälkeen verkko, jonka nimi on Kotimokkulan takaosan tarrassa (SSID).

- Seuraavaksi iPad kysyy langattoman verkon salasanaa. Valitse sen jälkeen, jonka nimi on Kotimokkulan takaosan tarrassa (Salasana).
- 9 Paina Liity. Nyt voit aloittaa netin käytön.

### Android Tablet

- Siirry näkymään, josta näet kaikki sovellukset.
- 2 Valitse kohta Asetukset.
- ③ Valitse kohta Wi-Fi (vanhemmissa Android tableteissa Langattomat ja verkot).
- Odota vähän aikaa, että tablet etsii verkkoja. Valitse sen jälkeen verkko, jonka nimi on Kotimokkulan takaosan tarrassa (SSID).
- Seuraavaksi tablet kysyy langattoman verkon salasanaa. Valitse sen jälkeen, jonka nimi on Kotimokkulan takaosan tarrassa (Salasana).
- Paina Yhdistä. Nyt voit aloittaa netin käytön.

### Mobiili- ja WiFi-yhteys sekä Mokkulan sijoittaminen

# WiFi on muokkautuva ja helppo tapa rakentaa oma lähiverkko.

Huomioi kuitenkin seuraavat asiat:

- Esteet heikentävät mobiili- ja WiFi-laitteiden kantomatkaa. Signaali kulkeutuu kyllä ovien, ikkunoiden ja kevyempien seinärakenteiden läpi, mutta jokainen este heikentää sitä. Eniten signaalin kulkua estävät materiaalit ovat metalli, betoni, tiili ja kivi. Hankalissakin tapauksissa ratkaisu löytyy yleensä lisäantenneja tai -tukiasemia käyttämällä, lisäksi tukiaseman tai antennin sijoituspaikka on erittäin tärkeä. Ethän laita muuta elektroniikkaa ihan WiFi-laitteen viereen.
- Kiinnitä huomiota laitteiden sijoitteluun langattoman WiFi-verkon osalta. Mokkula tulisi asettaa mahdollisimman keskeiselle paikalle suhteessa alueeseen, jolla verkon halutaan toimivan. Tukiaseman olisi myös hyvä olla keskimääräistä pöytätasoa korkeammalla.

- Langattomalla WiFi-verkolla ei toistaiseksi pysty saavuttamaan Mokkulan huippunopeuksia. Kun käytät nopeimpia nopeuksiamme, suosittelemme, että kytket tietokoneen suoraan Mokkulaan Ethernet-johdolla.
- WiFi-verkon nopeuteen ja toimivuuteen vaikuttavat myös lähistöllä olevien langattomien verkkojen määrä ja käytössä olevat lähetyskanavat. Jos WiFi-yhteytesi pätkii tai on hidas, voi yhteyttä yrittää korjata hakemalla parempaa WiFi-kanavaa tai muuttaa taajuutta manuaalisesti. Katso ohjeet alkaen sivulta 15 ja dna.fi/tuki-wlan
- Mobiiliyhteyden kanssa pitää sijoituksessa ottaa huomioon WiFin lisäksi myös 4G-verkon peitto. Paras paikka Mokkulalle kotona on lähellä tukiaseman suuntaan osoittavaa ikkunaa. Tukiasemien summittaiset paikat voidaan tarkistaa dna.fi/peittokartta tai asiakaspalvelusta.

### Mokkulan asetusten vaihto ja asetussivusto

Kun tietokone tai muu päätelaite on kytketty Mokkulaan joko Ethernet-johdolla tai WiFillä, sen kaikkia asetuksia voidaan hallita nettiselaimen kautta. Suosittelemme Internet Explorer-, Firefox-, Google Chrome- ja Safari-selaimia ja näiden uusimpia versioita.

- Avaa selaimesi, kirjoita osoiteriville http://dna.mokkula tai http://192.168.1.1 ja paina Enter.
- Kirjoita Käyttäjänimi-kenttään: admin (jos kysytään) ja kirjoita Salasana-kenttään: 1234
- Paina **OK**, niin modeemin asetussivut aukeavat.
- Asetussivuilta voit muuttaa myös WiFi-kanavia, verkon nimeä tai vaikkapa suojausasetuksia.

Lisäohjeita asetusten muuttamiseen löydät selaamalla tätä ohjetta eteenpäin tai **dna.fi/tuki-mokkulat** 

**HUOM!** Valmistaja (Huawei) tarjoaa myös omaa sovellustaan Mokkulan asetusten helppoon vaihtamiseen. Lataa ilmainen sovellus iOS- tai Android-puhelimeesi niiden verkkokaupoista.

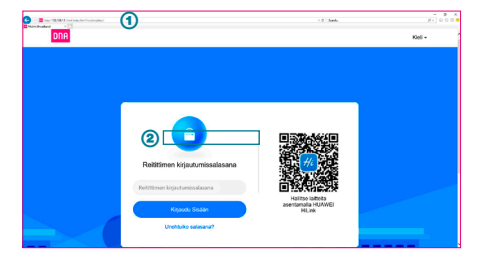

- Selaimen osoiterivi
- Password/Salasanan paikka

Windowsin Internet-ilmaisin joka kertoo, että olet yhteydessä mokkulaan

**HUOM!** Mokkula uudelleenohjaa asetussivuilleen kahdessa tapauksessa:

1) Kun laite otetaan käyttöön ja pitäisi vaihtaa tärkeimmät oletusasetukset

2) Kun laitteelle on päivitys, eikä automaattista päivitystä ole laitettu päälle.

Selailu palaa normaaliksi, kun kirjautuu avautuvalle asetussivulle ja seuraa ohjeita asetusten vaihtamiseen sekä mahdollisuuksien mukaan päivittää laitteen.

### Kotimokkulan asetusten muuttaminen

### PIN-koodin syöttäminen

Mikäli SIM-kortilla on käytössä jokin muu PIN-koodi kuin 1234, pitää PIN-koodi syöttää asetussivujen kautta.

### Nettiselaimella:

- Avaa nettiselain, kun olet kytkeytynyt Kotimokkulan WiFi-verkkoon tai yhdistänyt laitteen Ethernet-johdolla.
- Kirjoita selaimen osoiteriville http://dna.mokkula tai http://192.168.1.1
  - Oletussalasana on 1234.

- S Valitse ylhäältä Lisäasetukset ja avautuvasta valikosta vasemmalta Järjestelmä.
- Valitse vasemmalta lisävalikosta PIN-koodin hallinta.

Tästä kohdasta voi syöttää nykyisen PIN-koodin ja vaihtaa SIM-kortin PIN-koodin kyselyn päälle tai pois. Muista painaa Käytä/Tallenna.

| N In a contract to a contract special                                                                                                    |        |                                                                                                    |                                                                                                    | <ol> <li>Anti-</li> </ol>      | A    |
|----------------------------------------------------------------------------------------------------|--------|----------------------------------------------------------------------------------------------------|----------------------------------------------------------------------------------------------------|--------------------------------|------|
| Q Anna Q                                                                                                    | Venkea | инале 🔶 мото                                                                                         | anaa A taan                                                                                                    | 28 Туркова - <b>Ф Снамен</b> а | ASAT |
| VS-FI<br>Palavitykset<br>Rettillin<br>Galaptiko<br>ValP<br>TTF-GOB-hellinda<br>Jakamiston<br>Jakamiston<br>Retroits udelen<br>Palavit Charavet |        | PIN-koodin Hallini<br>Pitikoodin Halima<br>Isuus Pitikoodia<br>Pitikoodi<br>Uuar Piti<br>Vahnaa Piti | a<br>Theorem and the second second secon |                                |      |
| Maata Salasana<br>PM keeta Salasana                                                                                                    |        |                                                                                                    |                                                                                                    |                                |      |

#### Verkkopelien pelaaminen

Monet verkkopelit toimivat paremmin mikäli Kotimokkulassa on UPnP päällä. Voit tarkistaa tämän seuraavasti:

#### Nettiselaimella:

- Avaa nettiselain, kun olet kytkeytynyt Kotimokkulan WiFi-verkkoon tai yhdistänyt laitteen Ethernet-johdolla.
- Skirjoita selaimen osoiteriville http://dna.mokkula tai http://192.168.1.1
  - Oletussalasana on 1234.
- S Valitse ylhäältä Lisäasetukset ja avautuvasta valikosta vasemmalta Suojaus.
- Valitse vasemmalle avautuvasta lisävalikosta UPnP asetukset.
- 6 Kytke UPnP päälle, jos se ei vielä ole

Jos haluat lukita tietyn 4G-taajuuden valitse ensin ensisijaisesta verkkotilasta "**vain 4G**". Tällöin avautuu alle uusi valikko "**LTE-taajuusalue**", mistä voit valita halutun taajuuden.

| NECTOR CONTRACTOR |           |                                                              |                                                   |                                  |                             | d lanh.                        |                                                            |  |
|-------------------|-----------|--------------------------------------------------------------|---------------------------------------------------|----------------------------------|-----------------------------|--------------------------------|------------------------------------------------------------|--|
| 🛆 Alatas 🌐        | Verkkouse | akast 👳 W                                                    | Filosofokset $-\beta_{i}$                         | , Laite                          | a 88                        | Työkalut                       | Cistateliskoel                                             |  |
| Wi-Fi             |           | UPnP-asetuks                                                 | et                                                |                                  |                             |                                |                                                            |  |
| Päivitykset       |           | Universal Plag and<br>volitia portinsiirtoa<br>deceatrineati | i Play (UPeP) -palvelu i<br>kaytamata, UPeP-laite | nahdollistaa k<br>oot volvat han | kkaan yhtey<br>kkia IP-cool | iden muodosta<br>teon automaat | nisen kahden UPnP-laitteen<br>Isesti ja käyttää Internetiä |  |
| Relitin           | -         |                                                              |                                                   |                                  |                             |                                |                                                            |  |
| Suojaus           |           | UPvP-tia                                                     |                                                   |                                  |                             |                                |                                                            |  |
| Palomuuri         |           |                                                              |                                                   |                                  |                             |                                |                                                            |  |
| MAC-subdatos      |           |                                                              | UPnP-p                                            | ortin yhdist                     | amislueth                   | olo                            |                                                            |  |
| IP-suddin         |           | Ethosoile                                                    | Paikalinen osoite                                 | Protokolis                       | Ulkoinen<br>portli          | Sistinen<br>porti              | Kavaus                                                     |  |
| Portensarto       |           |                                                              |                                                   |                                  |                             |                                |                                                            |  |
| Empresovenation.  |           |                                                              |                                                   |                                  |                             |                                |                                                            |  |
| SIP A.G. and And  |           |                                                              |                                                   |                                  |                             |                                |                                                            |  |
| 1000              |           |                                                              |                                                   |                                  |                             |                                |                                                            |  |

HUOM! Nettipelaamiseen tai vaikkapa oman serverin ylläpitämiseksi voi osoittautua tarpeelliseksi avata Mokkulasta manuaalisesti portteja. Tutustu portinsiirtoon asetusvalikossa sekä konsultoimalla pelintekijää. Muista vaihtaa myös APN-asetus julkiseksi, lisätietoja **www.dna.fi/ tuki-mokkulat** 

### APN-asetusten muuttaminen Kotimokkulassa

Kotimokkula B715 sisältää asetussivuilla valmiiksi erilaisia APN-profiileja. Oletuksena on päällä "Internet", joka tarjoaa osoitteenmuutoksellisen IP osoitteen. Jos käyttäjä tarvitsee julkisen IP:n tämän voi vaihtaa kätevästi seuravasta polusta:

Avaa nettiselain, kun olet kytkeytynyt Kotimokkulan WiFi-verkkoon tai yhdistanyt laitteen Ethernet-johdolla.

8 Kirjoita selaimen osoiteriville

http://dna.mokkula tai http://192.168.1.1

- Oletuskayttajanimi on admin.
- ③ Valitse ylhäältä verkkoasetukset ja avautuvasta valikosta vasemmalta Internetyhteys
- Klikkaa APN-luettelosta "Public Ip" -profiilia.

- Iklikkaa avautuvasta ikkunasta "aseta oletusasetukseksi" ja jätä muut asetukset ennalleen.
- I Paina lopuksi tallenna. APN-asetuksen voimaantulo saattaa vaatia Mokkulan uudelleenkäynnistyksen.

Jos käytät Julkista IP:tä siltaavan tilan kanssa, huomioithan että Julkinen IP tarjoaa mobiiliverkossa vain yhden IP-osoitteen. Voit siis käyttää suoraan Mokkulassa vain yhtä laitetta kerrallaan. Huomioithan, että siltaava-tila toimii vain LAN4-portista.

| the SENET for one contact to the contact the senet |                       |                  |          | <li>d. Sets.</li> |                                                      | A1 00 |
|----------------------------------------------------|-----------------------|------------------|----------|-------------------|------------------------------------------------------|-------|
|                                                    |                       |                  |          |                   |                                                      |       |
| Mobiliveriko                                       |                       | Profiliasetukset |          |                   |                                                      |       |
| internet-yhteys                                    | Profile size          | Public IP        |          |                   | n ytänyden<br>en men sjonta, laitkeessa<br>Lyhteytää |       |
| Ethernet                                           | Anota olohaprofilikal |                  |          |                   | walling APW II                                       |       |
|                                                    | Kaytajóni ni          |                  |          |                   |                                                      |       |
|                                                    | Salasana              |                  |          |                   |                                                      |       |
|                                                    | IP-typpi              | PHAPS            |          | ×                 |                                                      |       |
|                                                    |                       |                  |          |                   | +                                                    |       |
|                                                    | Peruda                |                  | Tallenna |                   | 1                                                    |       |
|                                                    | Public IP             |                  |          |                   |                                                      |       |

| E Nat 78 M 11 Ford sedan Softwalder region | < 6. Jush.                                                                                                    | 8+) + D = |
|--------------------------------------------|----------------------------------------------------------------------------------------------------|-----------|
| Q Aller (                                  | Verklandsfahlet (* 16 Forma diese A. Lanver 10, Typerene (* 1915) Sammer diese      Internetyfolge     Nammer ein yfelge in state wedelen men pleis internetwene hen medelenalsken pleigen.                                                                                                    |           |
| kalikusta tau<br>Etheriot                  | na desta materia da a desta da a desta da a versa da a desta da a desta desta da a desta desta desta desta desta desta desta desta desta desta desta desta desta desta desta desta desta desta desta desta desta desta desta desta desta desta desta desta<br>Resentada desta desta desta desta desta desta desta desta desta desta desta desta desta desta desta desta desta<br>Desta desta desta desta desta desta desta desta desta desta desta desta desta desta desta desta desta desta desta<br>Resentada desta desta desta desta desta desta desta desta desta desta desta desta desta desta desta desta desta desta desta desta desta desta desta desta desta desta desta desta desta desta desta desta desta desta desta desta desta desta desta desta desta desta desta d<br>Resentada desta desta des |           |
|                                            | APtrivetedo +                                                                                                    |           |
|                                            | Pada P<br>penni min<br>Oli ninovolitin<br>data dasi<br>panadi subaryakan                                                                                                    |           |

### Kotimokkulan lukitseminen 4G-verkkoon tai sen taajuuteen

Mokkulat toimivat tehokkaimmin 4G-verkossa. Jos yhteys on hidas tai se pätkii, kannattaa kokeilla seuraavia asioita:

- Mokkulan sijoitus sille ikkunalle joka on lähimpänä DNA:n tukiasemaa. Tukiasemien summittaiset paikat saat asiakaspalvelusta
- Lisäantenneilla. Mukana tulevat pienet lisäantennit, lisää antenneja löytyy www.dna.fi/mokkula-antennit

#### Katso kuuluvuusalueet dna.fi/kuuluvuus

Mikäli Mokkulaa käytetään 4G- ja 3G-verkon tai 3G- ja 2G-verkon rajalla, saattaa Mokkula vaihdella näiden verkkojen tai niiden taajuuksien välillä. Vaihtelu verkkojen välillä aiheuttaa yhteyden pätkimistä ja hidastaa Mokkulaa. Voit halutessasi lukita Mokkulan mihin tahansa verkkoteknologiaan seuraavasti:

#### Nettiselaimella:

O Avaa nettiselain, kun olet kytkeytynyt Kotimokkulan WiFi-verkkoon tai yhdistänyt laitteen Ethernet-johdolla.

| Hard State (State ) |          |                        |                                                                                                    | < 6) ( herb.                                                                                 |                |
|---------------------|----------|------------------------|----------------------------------------------------------------------------------------------------|----------------------------------------------------------------------------------------------|----------------|
| (%) voina (Ø)       | Verkuoas | eluciel 🤟 vortoni      | stakaet 3% Lamee                                                                                                    | ES LYGGUDT                                                                                   | () Disastation |
| Mobiliverkko        |          | Mobiliverkon haku      | n CA undistativate united paci                                                                                      | 1 min 46 Ma (46 min)                                                                         |                |
| Internet-yhteys     |          |                        |                                                                                                    |                                                                                              |                |
| Mobiliverson haku   |          | Ensisijainen verkkolla | Vain 4G                                                                                                    | *                                                                                            |                |
| Ethernet            | •        |                        | Jos et kanne vertion tyyppi                                                                                         | a, valitae Autorn                                                                            |                |
|                     |          |                        | LTE-taquasatue                                                                                                    | AJIb .                                                                                       | ¥              |
|                     |          |                        | Lukitse kanava vain, jos te<br>Lukitsemalla väärään kanar<br>verkkonopeutta tai pahlmm<br>luitteen verkkon yhdetämi | dði mitti olet tekenstasti.<br>rean volt hidastas lattern<br>assa tapauksessa estilä<br>sen. |                |
|                     |          | Verion haisstle        | Auto                                                                                                    | *                                                                                            |                |
|                     |          |                        | Tele                                                                                                    |                                                                                              |                |

- ⑧ Kirjoita selaimen osoiteriville http://dna.mokkula tai http://192.168.1.1
  - Oletussalasana on 1234.
- Valitse ylhäältä Verkkoasetukset ja avautuvasta valikosta vasemmalta Mobiiliverkko.
- Ø Valitse vasemmalle avautuvasta lisävalikosta Mobiiliverkon haku.
- Valitse ensisijaisesta verkkotilasta haluttu tila. On suositeltavaa käyttää auto tai "vain 4G" -asetusta.
- Ios haluat lukita tietyn 4G-taajuuden valitse ensin ensisijaisesta verkkotilasta "vain 4G". Tällöin avautuu alle uusi valikko "LTE-taajuusalue", mistä voit valita halutun taajuuden.

### WiFi-verkon nimen ja salasanan muuttaminen

Voit halutessasi muuttaa WiFi-verkon nimen ja salasanan haluamaksesi. Mikäli teet näin, laitteet, jotka oli jo kytketty WiFi-verkkoon, pitää liittää uudestaan uudelleen nimettyyn WiFi-verkkoon.

Mikäli unohdat muutetun WiFi-verkon salasanan, voit resetoida Kotimokkulan tehdasasetuksille, jolloin WiFi-verkon salasana palautuu samaksi, joka on Kotimokkulan takana olevassa tarrassa.

### Nettiselaimella:

④ Avaa nettiselain, kun olet kytkeytynyt Kotimokkulan WiFi-verkkoon tai yhdistänyt laitteen Ethernet-johdolla.

| adard b 1 |             |                       |                      | + 6 Jack             | A1, 533 |
|-----------|-------------|-----------------------|----------------------|----------------------|---------|
| <u> </u>  | Alonos 🥥 Vo | noosenioser 🌩 Wifiase | while A conserver    | 8 Typean 🚯 Universit | bet -   |
| wee       | perusas.    | W-P-perusas.          |                      |                      |         |
|           |             | 2,4 GHzn Wi-FL-phays  |                      |                      |         |
|           |             | WARMAN (SBIE)         | DRA-REAL-D-DG-RERTAR |                      |         |
|           |             | Sujentia              | W7A2.F9K             | *                    |         |
|           |             | Withestears           |                      | 30                   |         |
|           |             | 5 GHzn Wolf - ghtgs   |                      |                      |         |
|           |             | Wolfseine (SBE)       | CRAMINAL GOLDSTAN    |                      |         |
|           |             | Sugestia              | 117A2-P3K            |                      |         |
|           |             | WARastasore           |                      | an an                |         |
|           |             |                       |                      |                      |         |

- ⑧ Kirjoita selaimen osoiteriville http://dna.mokkula tai http://192.168.1.1
  - Oletussalasana on 1234.
- 3 Valitse ylhäältä WiFi-asetukset.
- Valitse vasemmalle avautuvasta lisävalikosta WiFi perusasetukset.
- In Muokkaa haluamasi verkon nimeä (2.4Ghz tai 5Ghz) ja salasanaa
- 6 Paina lopuksi tallenna.

### WiFi-verkon taajuuden vaihtaminen

DNA Kotimokkula 4G+ WiFi lähettää oletuksena molempia 2.4Ghz ja 5Ghz taajuuksisia WiFi-verkkoja. Näistä kannattaa ottaa käyttölaitteella käyttöön 5Ghz jos vain mahdollista. Käyttööotto on opastettu alkaen sivulta 9.

# WiFi-verkon kanavan ja kaistanleveyden vaihtaminen

DNA Kotimokkula 4G+ WiFi B715 etsii automaattisesti parasta WiFi-kanavaa ja kanavaleveyttä. Joissakin harvinaisissa tilanteissa voi kuitenkin olla tarpeellista etsiä ja vaihtaa paremmalle WiFi-kanavalle manuaalisesti. Tämä tapahtuu seuraavasti:

#### Nettiselaimella:

 Avaa nettiselain, kun olet kytkeytynyt Kotimokkulan WiFi-verkkoon tai yhdistänyt laitteen Ethernet-johdolla.

| Contraction of the last of the | N Contraction of Contraction                           |         |                                     |                                  |             | d herb.   |               | A1 6 0 0 |
|--------------------------------|--------------------------------------------------------|---------|-------------------------------------|----------------------------------|-------------|-----------|---------------|----------|
|                                | O Active D                                             | Veroksa | ictuation of Wilfi                  | nonicat p <sub>h</sub> ta        | teet - 28   | Typicalet | () University |          |
|                                | WS-FS<br>W-FS Index                                    | •       | Wi-Fi-Inkas.<br>Vol misuitas Wi-Fi- | asathakaia ari sartikisympärintö | jes mukaes, |           |               |          |
|                                | WH-Fileugewe<br>WH-FilMAC-euclidus<br>WH-FilMPE-scheye |         | 2,4 GHzn Wi-Fi                      | ytdaya                           |             |           |               |          |
|                                | Pahiltykset                                            |         | Kalafanleveya                       | 20/40 MHz                        |             | *         |               |          |
|                                | Rettin                                                 | •       | Kanava                              | Auto                             |             |           |               |          |
|                                | Suojeus<br>VoiP                                        |         | 5 GHz:n Wi-Fi -yi                   | Neys                             |             |           |               |          |
|                                | TR-009-hallinta                                        |         | Kalatanieweys                       | 2040/80 MHz                      |             |           |               |          |
|                                | Jakaminen                                              | *       | Калена                              | Auto                             |             |           |               |          |
|                                | Järjestelmä                                            | •       |                                     |                                  |             |           |               |          |
|                                |                                                        |         |                                     |                                  | Talarna     |           |               |          |

- Ø Kirjoita selaimen osoiteriville http://dna.mokkula tai http://192.168.1.1
  - Oletussalasana on 1234.
- 3 Valitse ylhäältä WiFi-asetukset.
- WiFin perusasetukset avautuvat, pääset WiFin edistyneisiin asetuksiin klikkaamalla sivun alaosasta löytyvästä "Lisää WiFi-asetuksia" -linkistä
- Valitse 2.4Ghz tai 5Ghz taajuus ja valitse vapain mahdollinen kanava alasvetovalikosta, joka avautuu Kanava-osiosta.
- Stanavan kaistanleveyskohdasta alasvetovalikko tuo vaihtoehdot, taajuusalueesta riippuen 20,40 tai 20/40 (auto). Valitse ympäristöön paras.

### Paina Apply/Käytä.

Huom! Kanavan kaistanleveys kannattaa yleensä jättää Auto-tilaan. 2.4Ghz:n 40Mhz ja 5GHz:n 80Mhz häiritsevät isoissa naapuruistoissa omaa ja naapurien WiFi-verkkoa.

### 4G-lisäantennien käyttö

Mokkulan mukana tulee kaksi pientä lisäantennia 4G-kuuluvuuden parantamiseksi. Antennit asennetaan Mokkulan takaosaan suojakuoren alle. Paras toimivuus tulee kun antennit asetetaan 45 asteen kulmaan (V) toisiinsa nähden.

Asetussivuilta kannattaa tarkistaa asennuksen jälkeen, että Mokkula käyttää ulkoisia antenneja:

- Avaa nettiselain, kun olet kytkeytynyt Kotimokkulan WiFi-verkkoon tai yhdistanyt laitteen Ethernet-johdolla.
- ⑧ Kirjoita selaimen osoiteriville http://dna.mokkula tai http://192.168.1.1
  - Oletussalasana on 1234.
- ③ Valitse ylhaalta Lisäasetukset ja avautuvasta valikosta vasemmalta Järjestelmä.
- Valitse vasemmalle avautuvasta lisävalikosta järjestelmän asetukset.
- Iaajenna antennin asetukset kohta, ja valitse

mitä asetusta haluat käyttää (ulkoisten antennien tapauksessa kannattaa valita "ulkoinen", muuten "automaattinen").

#### Kotimokkulan päivittäminen

Kotimokkula saa ajoittain päivityksiä, jotka on syytä tehdä. Manuaalisesti päivitykset voi tarkistaa asetussivuilta valitsemalla ylhäältä "lisäasetukset" ja avautuvasta valikosta vasemmalta "päivitykset". Hyvänä nyrkkisääntönä on tarkistaa päivitykset kolmen kuukauden välein. DNA suosittelee asettamaan samasta päikasta päälle automaattiset päivitykset.

### Kotimokkulan hallintasalasanan muuttaminen

Voit halutessasi muuttaa Kotimokkulan hallintasalasanan. Mikäli unohdat muutetun hallintasalasanan, voit resetoida Kotimokkulan tehdasasetuksille.

#### Nettiselaimella:

 Avaa nettiselain, kun olet kytkeytynyt Kotimokkulan WiFi-verkkoon tai yhdistänyt laitteen Ethernet-johdolla.

- 8 Kirjoita selaimen osoiteriville http://dna.mokkula tai http://192.168.1.1
  - Oletussalasana on 1234.
- S Valitse ylhäältä Lisäasetukset ja avautuvasta valikosta vasemmalta Järjestelmä.
- Valitse vasemmalle avautuvasta lisävalikosta Muuta salasana.
- 6 Kirjoita nykyinen salasana ja keksi uusi.
- 6 Paina lopuksi Apply/Käytä.

| when MANNEY And anticelate the all parameters |         |                                       |                                                  | < 6 Jacobs                     |                                                                                                    |
|-----------------------------------------------|---------|---------------------------------------|--------------------------------------------------|--------------------------------|----------------------------------------------------------------------------------------------------|
| Q ANTIN Q                                     | Vallaas | naal 🕆 waa                            | oura de conse 🕈                                  | Tythan 🛛 🕲 Listoschus          | e in the second second s |
| Wi-Fi<br>Polytykaet                           | •       | Musta Salasana<br>Kijadurisalasana va | htanioon säännölliseell seltä kovattonia         | kāytājā mustamasta māstīķista. |                                                                                                    |
| Reltin                                        | *       | Nykymen salasana                      |                                                  |                                | · · · ·                                                                                                    |
| Sucjaus                                       | *       | Uusi salasana                         |                                                  |                                |                                                                                                    |
| VolP                                          | *       |                                       | Supathdamme krysmien ja<br>rumenoiden käyttämätä | Salever                        |                                                                                                    |
| TR-069-hallints                               |         | Volviata salasana                     |                                                  |                                |                                                                                                    |
| Jakaminen                                     | *       |                                       |                                                  |                                |                                                                                                    |
| Jaryastolma                                   |         |                                       | Takerea                                          |                                |                                                                                                    |
| Laiteen Tiedut                                |         |                                       |                                                  |                                |                                                                                                    |
| Kitymoid8 uudelleen                           |         |                                       |                                                  |                                |                                                                                                    |
| Palauta Cletusarvot                           |         |                                       |                                                  |                                |                                                                                                    |
| Vanmääritys                                   |         |                                       |                                                  |                                |                                                                                                    |
| Muste Salanano                                |         |                                       |                                                  |                                |                                                                                                    |

#### Kotimokkulan resetointi tehdasasetuksille

Voit palauttaa Kotimokkulan oletusasetukset pitämällä laitteessa olevaa reset-nappia pohjassa noin 30 sekuntia.

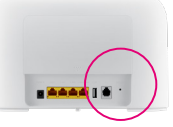

Huomioithan, että liian lyhyt painallusaika vain käynnistää Mokkulan uudestaan.

# Usein kysytyt kysymykset

### Miten tehdasasetukset palautetaan?

Kun Mokkula on päällä, paina Reset/Palautapainiketta teräväkärkisellä esineellä noin 30 sekuntia, kunnes 😃 -merkkivalo alkaa vilkkua. Tehdasasetusten palauttaminen palauttaa asetukset oletusarvoihin. Voit määrittää ne uudelleen sen jälkeen, kun Mokkula on palautettu tehdasasetuksiin.

#### Mitä teen, jos unohdin WiFi-salasanan tai -käyttäjätunnuksen sekä verkkopohjaisen hallintasivun salasanan?

Palauta Mokkula tehdasasetuksiin ja yritä uudelleen käyttämällä infotarrasta löytyvää oletusarvoista WiFi-salasanaa, käyttäjätunnusta ja sisäänkirjautumissalasanaa.

### 

- 1. Tarkista, että Micro-SIM-kortti on paikoillaan. Katso SIM-kortin koko ja oikea asennustapa alkaen sivu 4.
- 2. Jos ongelma ei poistu, palauta Mokkulan tehdasasetukset ja yritä uudelleen.
- 3. Tarkista DNA:lta, onko SIM-kortti poistettu käytöstä.

### Mitä teen, jos internet-nopeus on alhainen?

 Tarkista Mokkulan signaalin merkkivalo IIII. Jos se ilmoittaa signaalin olevan heikko, käännä Mokkula ympäri tai siirrä se lähemmäs tukiasemaa kohti olevaa ikkunaa parantaaksesi signaalin vastaanottoa.

- Jos laite on yhdistetty Mokkulaan WiFiverkolla, kokeile siirtää laitetta saadaksesi paremman signaalin.
- 3. Vaihda WiFi 5 GHz:n kaistalle, jos laitteesi tukee sitä.
- 4. Käynnistä Mokkula ja laite uudestaan ja yritä uudelleen.

### Miten Mokkula yhdistetään käyttämällä WiFi Protected Setup (WPS) -toimintoa?

- 1. Varmista, laitteessasi on WiFi päällä.
- Muodosta 2,4 GHz:n WPS-yhteys pitämällä Mokkulan WPS-painike painettuna kahdesta viiteen sekuntia tai muodosta 5 GHz:n WPSyhteys pitämällä WPS-painike painettuna yli viisi sekuntia.

### Miksi Mokkulan nettipohjaista hallintasivua ei pysty käyttämään?

- 1. Varmista, että tietokone on yhdistetty Mokkulaan Ethernet-kaapelilla tai WiFi-yhteydellä.
- 2. Varmista, että tietokone on asetettu hakemaan IP-osoite ja DNS-palvelimen osoite automaattisesti.

- 3. Käynnistä nettiselain uudelleen tai kokeile toisen selaimen tai laitteen käyttämistä.
- 4. Jos ongelma ei poistu, palauta Mokkulan tehdasasetukset.

### Miksi nettipohjaisella hallintasivulla näytettävä sisältö ei ole ajan tasalla?

Selaimen välimuistista riippuen laitteen sisältö hallintasivulla ei välttämättä ole ajan tasalla. Tyhjennä selaimen välimuisti manuaalisesti (esimerkiksi avaa selain ja valitse Internetasetukset > Yleiset > Selaushistoria > Poista) ja käynnistä hallintasivu uudelleen.

### Jos sinulla on ongelmia Mokkulan kanssa:

- 1. Käynnistä Mokkula uudelleen.
- 2. Palauta Mokkulan tehdasasetukset.
- 3. Katso nettipohjaisen hallintasivun ohjeosio.
- 4. Ota yhteyttä DNA:han.

# **Turvaohjeet**

Tämä osio sisältää laitteen käyttöä koskevia tärkeitä tietoja. Osio sisältää myös laitteen turvallista käyttöä koskevia tietoja. Lue tämä teksti huolellisesti ennen laitteen käyttöönottoa.

#### **Elektroninen laite**

Älä käytä laitetta, jos laitteen käyttö on kielletty. Älä käytä laitetta, jos laitteen käyttö aiheuttaa vaaraa tai häiritsee muiden sähkölaitteiden toimintaa.

### Käyttöympäristö

- Vältä pölyisiä, kosteita ja likaisia ympäristöjä. Vältä magneettikenttiä. Laitteen käyttö näissä ympäristöissä voi johtaa virtapiirien toimintahäiriöihin.
- Sammuta laite ja irrota se virtalähteestä ennen johtojen liittämistä ja irrottamista. Varmista, että kätesi ovat kuivat käytön aikana.
- Sijoita laite vakaalle pinnalle.

- Pidä laite loitolla sähkölaitteista, jotka tuottavat voimakkaita magneetti- tai sähkökenttiä, kuten mikroaaltouunista tai jääkaapista.
- Ukkosmyrskyjen aikana laite on suojattava salamaniskuilta katkaisemalla siitä virta ja irrottamalla kaikki laitteeseen liitetyt johdot.
- Älä käytä laitetta ukkosmyrskyjen aikana, sillä se voi aiheuttaa salamaniskun vaaran. Laitteen käyttö ukkosen aikana tapahtuu käyttäjän omalla vastuulla. DNA ei korvaa ukkosen aiheuttamia vahinkoja.
- Ihanteellinen käyttölämpötila on 0-+40 °C. Ihanteellinen varastointilämpötila on -20-+70 °C. Äärilämpötilat voivat vahingoittaa Mokkulaa ja lisävarusteita.
- Säilytä laitetta ja lisävarusteita hyvin tuuletetussa ja viileässä tilassa suojattuna suoralta auringon valolta. Älä peitä tai ympäröi laitetta pyyhkeillä tai muilla esineillä. Älä aseta laitetta säilytyskoteloon, jonka lämmönsiirtokyky on heikko, kuten rasiaan tai pussiin.

- Suojaa laite ja lisävarusteet sateelta ja kosteudelta, sillä ne voivat aiheuttaa tulipalo- ja sähköiskuvaaran.
- Pidä laite loitolla lämmönlähteistä ja tulesta, kuten lämmittimistä, mikroaaltouuneista, liesistä, kuumavesivaraajista, lämpöpattereista ja kynttilöistä.
- Älä aseta laitteen päälle esineitä, kuten kynttilöitä tai vesiastioita. Jos laitteen sisälle pääsee vieraita esineitä tai nestettä, lopeta laitteen käyttö heti, kytke laite pois päältä ja irrota kaikki siihen liitetyt johdot. Ota sitten yhteys valtuutettuun huoltoliikkeeseen.
- Älä peitä laitteen tuuletusaukkoja. Jätä laitteen ympärille vähintään 10 cm vapaata tilaa lämmön haihtumista varten.
- Lopeta laitteen ja sovellusten käyttö hetkeksi, jos laite ylikuumenee. Jos ylikuumentunutta laitetta pidetään ihoa vasten pitkään, ihossa voi ilmetä lievän palovamman oireita, kuten punaisia läikkiä ja tummumista.
- Älä anna lasten tai lemmikkieläinten pureskella tai imeskellä laitetta tai lisävarusteita. Se voi

vaurioittaa laitetta tai aiheuttaa räjähdyksen.

- Noudata paikallisia lakeja ja säädöksiä ja kunnioita muiden yksityisyyttä ja laillisia oikeuksia.
- Laite on asennettava ja sitä on käytettävä siten, että säteilylähteen ja kehon välissä on vähintään 20 cm vapaata tilaa.
- Pidä laite paikassa, jossa kuuluvuus on hyvä. Etäisyys laitteen ja muiden metalliesineiden (kuten metallitelineiden tai metallisten ovien ja ikkunoiden) välillä on oltava vähintään 25 cm ja etäisyys laitteiden välillä on oltava vähintään 30 cm.
- Älä pura tai peruskorjaa laitetta tai sen lisävarusteita. Se aiheuttaa takuun raukeamisen ja vapauttaa valmistajan vahinkovastuusta. Jos laite vaurioituu, ota yhteyttä DNA Kauppaan ja kysy neuvoja tai pyydä heitä korjaamaan.
- Pidä laite kuivana ja estä laitteen fyysiset iskut. Jos laite on kauan käyttämättömänä, irroita se virtalähteestä.
- Päivitä laite säännöllisesti tarkastamalla päivitysten saatavuus web-käyttöliittymästä.

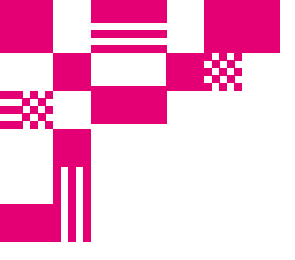

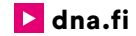

### DNA:n asiakaspalvelu

044 144 044\* (ma-pe 8-18, la 9-16.30)

### Vikailmoitukset

0800 300 500\*\* (24 h)

### Ulkopuolinen tekninen tuki DNA:n asiakkaille

HS Works 0600 305 060\*\*\* (ma-pe klo 8-18)

\*Puhelut DNA Asiakaspalveluun: Hinta soitettaessa matkapuhelimista kuten DNA:n matkapuhelinliittymään (mpm). Maksuton DNA:n lankaliittymistä soitettaessa. Muista liittymistä operaattorin hinnaston mukainen puhelumaksu. \*\*Maksuton kaikista matka- ja lankaliittymistä kotimaassa. \*\*\*Esim. laajennettu käytön opastus, edistyneiden asetusten säätö, sisäverkon viritykset, ohjelmistoasennukset, saastuneen koneen puhdistus sekä WiFi-verkon edistynyt asennus ja asetukset (2,33 €/min + pvm).